# Opret ny kollega

### 1. Allerede oprettet bruger

Hvis der er tale om en ny kollega der kommer fra et andet område, skal kollegaen ikke hentes ind igen, men blot skifte område/gruppe. Se: **3. Tilknyt Organisation og Roller** 

#### 2. Oprettelse fra AD

Når den nye medarbejder er oprettet på AD, kan der hentes ind i Nexus. Åben 'Administration' og 'Organisation, brugere og sikkerhed'

|         | S                | Administration - Test Testsen - | Log ud |  |  |  |
|---------|------------------|---------------------------------|--------|--|--|--|
| Visning | Generelt         | 1                               |        |  |  |  |
| Navn    | Se låste brugere |                                 |        |  |  |  |

Tryk på 'Brugere' og herefter 'Opret bruger fra AD'

| Organisation, brugere og sikkerhed |                                   |             |         |   |  |  |
|------------------------------------|-----------------------------------|-------------|---------|---|--|--|
|                                    | Organisationer                    | Aktiviteter | Brugere | 1 |  |  |
|                                    | Opret ny bruger 🗨 2 remsøg bruger |             |         |   |  |  |
|                                    | Opret bruger f                    | ira AD 3    |         |   |  |  |

Tast brugernavn (altid 4 eller 5 bogstaver) og tryk på 'Opret bruger fra AD'

| Opret bruger fra AD |      |                     |          |  |
|---------------------|------|---------------------|----------|--|
| * Brugernavn        | jpsp |                     | ×        |  |
|                     |      | Opret bruger fra AD | Annullér |  |

Hvis der fremkommer 'Bruger eksisterer allerede i system' søges brugeren frem og placeres rigtigt i organisationen. Skal evt. ændres fra inaktiv til aktiv under brugerens 'Systemindstillinger'.

| Organisation, brugere og sikkerhed |       |        |               |     |  |
|------------------------------------|-------|--------|---------------|-----|--|
| Organisationer                     | Aktiv | iteter | Brugere       |     |  |
| Opret ny bruger                    | •     | Test   | Testsen (TT   | ס   |  |
| Q Test Testsen (TT)                |       |        |               |     |  |
|                                    |       | Profil |               |     |  |
| Præferencer                        |       |        |               |     |  |
|                                    |       | Syste  | emindstilling | ger |  |

## 3. Tilknyt Organisation og Roller

Start med at fjerne flueben i 'Brugere uden organisationstilknytning'. Sæt flueben i

'Skive Kommune' (her ligger alle FSIII-roller) og Organisation / grupper >

Sæt flueben i de rigtige Roller >

### 4. Opsætning af medarbejder

Medarbejderen kan selv tilføje og ændre egne oplysninger, men kan hjælpes på vej ved oprettelse.

#### Start med 'Profil'

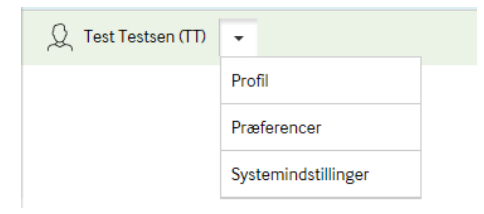

Initialer – må rettes Unik ID – må IKKE ændres

Opsæt Organisation og Kontaktoplysninger, så vil disse oplysninger komme på Advis, når Autosignaturen er sat til 'Signatur med telefon'

| Profil             | Gem og luk Annullér  |  |  |  |
|--------------------|----------------------|--|--|--|
| * Fornavn          | Test                 |  |  |  |
| Mellemnavn         |                      |  |  |  |
| * Efternavn        | Testsen              |  |  |  |
| * Initialer        | TestT                |  |  |  |
| * Unik ID          | jpsp                 |  |  |  |
| Organisation       |                      |  |  |  |
| Organisation       | Pleje & Omsorg       |  |  |  |
| Afdeling           | Distrikt 6           |  |  |  |
| Enhed              | Skive Midt           |  |  |  |
| Autosignatur       | Signatur med telefon |  |  |  |
| Kontaktoplysninger |                      |  |  |  |
| Telefon (hjem)     |                      |  |  |  |
| Telefon (mobil)    | 24242424             |  |  |  |
| Telefon (arbeide)  | 96154444             |  |  |  |

#### **Herefter Præferencer**

Startside ved logon = hvad skal brugeren se allerførst (forslag Advis) Startside på borger = Når en borger fremsøges hvad ses så først (forslag Overblik)

#### Sidst Systemindstillinger

| Udfyld helst alle mulige felter                                                       | Systemindstillinger                                  | Gem og luk Annullér   |
|---------------------------------------------------------------------------------------|------------------------------------------------------|-----------------------|
| *Farve = Brugerens farve på kalender<br>*Unik ID = må IKKE ændres                     | Stillingsbetegnelse                                  | Sygeplejerske         |
|                                                                                       | Primær organisation                                  | Sygeplejen Skive Midt |
| Standardleverandør på arbejdstid = opsættes<br>så brugerens arbejdstid hentes ind fra | * Farve                                              | #E2FF26               |
| Silkeborg Data (Vagtplan)                                                             | * Unik ID                                            | Π                     |
| CPR = Skal altid udfyldes. (Kommer der her melding om, at der allerede findes en      | Ekstern system identifikation                        |                       |
| medarbejder med dette cpr-nummer – er                                                 | Standardleverandør på arbejdstider                   | Sygeplejen Skive Midt |
| bidgeren allerede oprettet (Se pkt. 1))                                               | CPR                                                  | 121212-2222           |
| Autorisationskode = kun SPL og SSA<br>(findes på :                                    | Ansvarlig læge i rusmiddelbehandling                 |                       |
| http://stps.dk/da/ds/opslagautreg )                                                   | Autorisationskode                                    | 041L9                 |
| Default Medcom lokationsnummer = vælger<br>standardafsender på ex. korrespondancer.   | FMK rolle                                            | Sygeplejerske         |
|                                                                                       | Mine medhjælpere                                     |                       |
|                                                                                       | Overfør kalenderbegivenheder til<br>Exchange/Outlook |                       |
|                                                                                       | Default Medcom lokationsnummer                       | Omsorg                |
|                                                                                       | søgsplanlægning                                      |                       |
|                                                                                       | Borgere undtaget fra kontakt                         |                       |
|                                                                                       | Brugerindstillinger                                  |                       |
|                                                                                       | Status                                               | Aktiv                 |